## Submitting a job from the No Target Press queue

It is possible to submit a job from the **No Target Press** list. The job must be in the **Ready To Print** status; that is, ready for output and assigned to a digital device. The job is submitted to the device that it was assigned to.

- 1. In the **No Target Press** queue, select the job that you want to submit, and click **(located in the top-right corner above the list of jobs in the queue)**, or right-click the job.
- 2. From the menu that appears, select **Submit**.

The job is moved from the **No Target Press** queue to the bottom of the **In Process** queue of the device it was assigned to.